# Інструкція для проходження опитування в он-лайн системі «Експрес оцінка» (в рамках проекту «Безпечна і дружня до дитини школа»)

## 1. Загальна інформація

Система дозволяє дізнатися, наскільки безпечним і комфортним є ваш заклад освіти з точки зору всіх зацікавлених сторін. Для цього проводяться онлайн опитування, в якому беруть участь:

- 1. Керівництво закладу освіти: директор/директорка, заступники)
- 2. Вчителі (вихователі): вчителі початкових класів, вчителі-предметники, класні керівники, вихователі ДНЗ
- 3. Учнівська молодь: учні/учениці 8 класу і старше
- 4. Психологи і соціальні педагоги закладу освіти
- 5. Допоміжний персонал: працівники столових, медперсонал, охоронці, електрики, сантехніки, вентиляційники, прибиральники тощо
- 6. Батьки учнів (вихованців)
- 7. Місцеві органи управління освітою та інші дотичні установи: представники районого або теріторіального органу управління освітою, члени наглядової ради навчального закладу, координатори проекту тощо

За результатами онлайн опитування система створить різні профілі закладу освіти відповідно до концепції «Безпечна і дружня до дитини школа». Це надасть можливість усім зацікавленим сторонам отримати цілісне уявлення про сильні і слабкі сторони вашого навчального закладу.

#### Опитування є анонімним і здійснюється за посиланням http://express.autta.org.ua

Он-лайн опитування учнівської молоді, за можливості, рекомендується проводитися у шкільному кабінеті інформатики. Час на проходження опитування – до 30 хвилин.

За відсутності можливості провести опитування у шкільному кабінеті інформатики, всі залучені можуть пройти опитування у будь якому іншому місці, отримавши дані, необхідні для авторизації на сайті <u>http://express.autta.org.ua</u> у будь який зручний для них час.

Якщо у вас виникнуть проблеми з реєстрацією, необхідно звернутися на електронну пошту express@autta.org.ua

**Результати опитування** будуть використовуватися виключно вашим навчальним закладом для аналізу сильних і слабих сторін профілю школи відповідно до концепції «Безпечна і дружня до дитини школа»

Щоб пройти опитування, необхідно пройти авторизацію..

# 2. Авторизація

1. Щоб авторизуватися необхідно перейти за посиланням <u>http://express.autta.org.ua</u>. На екрані з'явиться сторінка «**Вхід до облікового запису**»

| Онлайн система                                                                                                    |                              |
|----------------------------------------------------------------------------------------------------|------------------------------|
| «Експрес оцінювання»                                                                                                    |                              |
| Система дозволяє дізнатися, наскільки безпечним і комфортним є ваш<br>заклад освіти з точки зору всіх зацікавлених сторін. Для цього проводяться<br>онлайн опитування, в якому беруть участь:                                                                                            | Вхід до облікового<br>запису |
| <ul> <li>1.Керівництво закладу освіти: директор/директорка, заступники)</li> <li>2.Вчителі (вихователі): вчителі початкових класів, вчителі-предметники,<br/>класні керівники, вихователі ДНЗ</li> </ul>                                                                                 | Email                        |
| <ul> <li>3.Учнівська молодь: учні/учениці 8 класу і старше</li> <li>4.Психологи і соціальні педагоги закладу освіти</li> </ul>                                                                                                    | Пароль                       |
| <ul> <li>5.Допоміжний персонал: працівники столових, медперсонал, охоронці,<br/>електрики, сантехніки, вентиляційники, прибиральники тощо</li> <li>6.Батьки учнів (вихованців)</li> </ul>                                                                                                | Пін-код                      |
| • 7.Місцеві органи управління освітою та інші дотичні установи                                                                                                    | Вхід Забули пароль?          |
| За результатами онлайн опитування система створить різні профілі закладу<br>освіти відповідно до концепції «Безпечна і дружня до дитини школа». Це<br>надаєть можливість усім зацікавленим сторонам отримати цілісне уявлення<br>про сильні і слабкі сторони вашого навчального закладу. |                              |
| про сильні і слаокі сторони вашого навчального закладу.                                                                                                    | Завантажити документи        |

У відповідні поля екрану необхідно ввести: **Етаіl, Пароль та Пін-код**.

Для користувачів одного навчального закладу Email та Пароль один для всіх, а Пін-код – для кожної групи респондентів - свій. Зверніть увагу, що маєте вказувати ПІН-код, який відповідає вашій групі респондентів

2. Після успішної авторизації на екрані з'явиться вікно з розділами:

- всі наявні опитування
- можливість змінити рівень доступу, якщо користувач знає інший пін-код закладу
- завантажити інструкцію.

У користувачів з рівнем доступу «Шкільний модератор» додається ще розділ «Статистика».

Рівень доступу можна побачити у верхній частині сторінки сайту.

| 📩 Експрес оцінка                                  | <                                                                                                    |        | 🕞 Вихід           |  |
|---------------------------------------------------|----------------------------------------------------------------------------------------------------|--------|-------------------|--|
| 🖚 Головна панель                                  | Наявні опитування                                                                                                    |        |                   |  |
| 🛔 Зміна рівня доступу<br>📩 Завантажити інструкцію | 🛍 Оберіть опитувальник, що відповідає Вашій ролі (підсвічено зеленим кольором) і натисніть на<br>«Пройти опитування» |        |                   |  |
|                                                   | Назва                                                                                                    | Питань | Операція          |  |
|                                                   | Опитувальник для керівництва закладу освіти                                                                          | 28     | Пройти опитування |  |
|                                                   | Опитувальник для вчителів (вихователів)                                                                              | 28     | Пройти опитування |  |
|                                                   | Опитувальник для учнівської молоді                                                                                   | 28     | Пройти опитування |  |

#### 3. Опитування

#### Щоб пройти опитування необхідно:

- ⇒ Зі списку обрати потрібне, залежить від рівня допуску
- ⇒ Натиснути «Пройти опитування»

| Назва                                       | Питань | Операція          |
|---------------------------------------------|--------|-------------------|
| Опитувальник для керівництва закладу освіти | 28     | Пройти опитування |

#### ⇒ Відповісти на всі запитання. Якщо не обрана жодна відповідь - система далі не пустить.

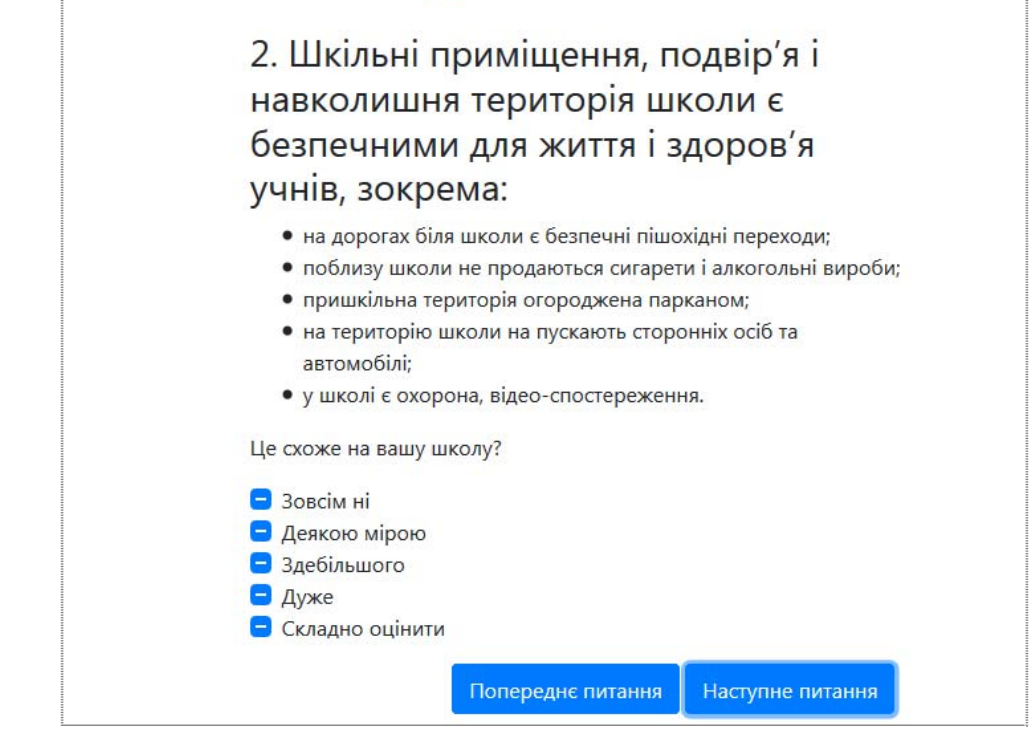

⇒ Для завершення опитування, необхідно після відповіді на останнє запитання натиснути «Закінчити»

|       | <ul> <li>у школі проявляють повагу до відмінностей грізноманіття,</li> <li>школі забезпечена гендерна рівність персоналу.</li> </ul>        |  |
|-------|----------------------------------------------------------------------------------------------------|--|
| Li Li | Це схоже на вашу школу?                                                                                                    |  |
|       | <ul> <li>Зовсім ні</li> <li>Деякою мірою</li> <li>Здебільшого</li> <li>Дуже</li> <li>Складно оцінити</li> </ul> Попереднє питання Закінчити |  |

Опитування буде завершено і система повернеться на сторінку «Наявні опитування» (див. с .2 цієї інструкції)

## 4. Розділ «Статистика»

Даний розділ містить зведену інформацію про кількість проведених опитувань, заповнених анкет і іншу інформацію, що відноситься до навчального закладу.

Щоб побачити результати необхідно натиснути «Отримати результати».

Для отримання результатів з конкретним показником є фільтр. Також можна експортувати отримані результати в MS Excel.

Статистична інформація упорядкована за рубриками

- ⇒ *Хід опитування* інформація в табличному вигляді в розрізі типів респондентів про стан ходу всіх опитувань, які відповідають параметрам для фільтрації
- ⇒ *Розподілення* інформація в табличному і графічному вигляді про розподіл зазначених варіантів відповідей заповнених анкет, які відповідають параметрам для фільтрації
- Профілі інформація в табличному і графічному вигляді про наведених значеннях заповнених анкет в розрізі стандартів і в розрізі параметрів стандартів, які відповідають параметрам для фільтрації.
- До і Після інформація в табличному і графічному вигляді про наведених значеннях заповнених анкет в розрізі стандартів і в розрізі параметрів стандартів, які відповідають параметрам для фільтрації по кожному з опитуванням.
- Респонденти інформація в табличному і графічному вигляді про наведених значеннях заповнених анкет в розрізі стандартів і в розрізі параметрів стандартів, які відповідають параметрам для фільтрації по кожному типу респондентів.